# Online nastava Skype

Sveučilište u Dubrovniku Ožujak 2020.

#### Pristup

#### https://www.skype.com

#### **Download Skype**

#### Možete

preuzeti aplikaciju na Vaše računalo ili mobilni uređaj

#### Skype for Desktop

Available for Windows, Mac OS X and Linux.

By downloading Skype, you accept Terms Of Use and Privacy & Cookies.

Get Skype for Windows

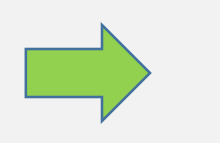

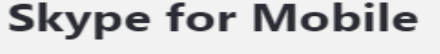

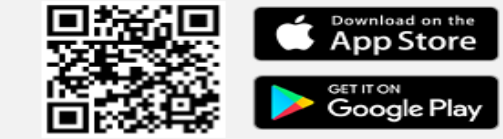

```
Available for Android and iPhone.
```

Skype možete koristiti i kao gost, bez preuzimanja aplikacije, klikom na *Create a free meeting* 

## Easy video meetings with no sign ups or downloads

Generate your free unique link with one click, share it with participants and enjoy effortless meetings with Skype. Full set of features at your disposal.

✓ Free conference calls

No sign ups

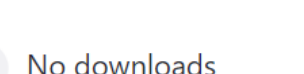

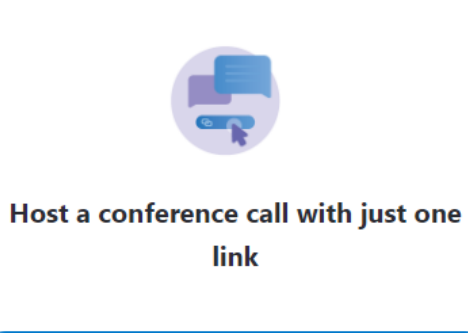

Create a free meeting

## Skype bez preuzimanja aplikacije

Klikom na *Create a free meeting* otvara se novi prozor koji nudi mogućnost dijeljenja poveznice većem broju osoba ili izravni poziv.

#### Easy video meetings with no sign ups or downloads

Generate your free unique link with one click, share it with participants and enjoy effortless meetings with Skype. Full set of features at your disposal.

Free conference calls

🗸 No sian ups

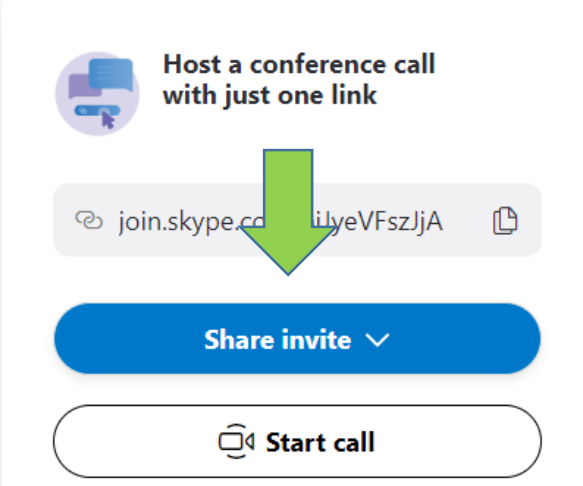

Klikom na spuštajući izbornik dobivamo mogućnost dijeljenja poveznice putem e-maila ili kopiranja iste. Poveznicu je najbolje kreitarati na dan održavanja poziva/nastave.

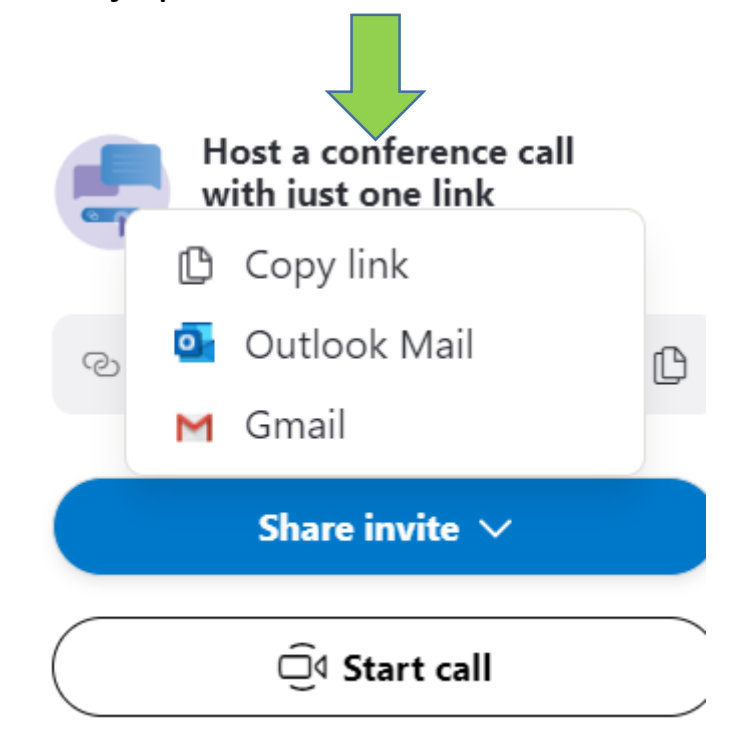

### Skype bez preuzimanja aplikacije

Otvaranjem podijeljenog linka otvara se prozor u kojem trebate odabrati *prijavu kao gost,* zatim će se otvoriti novi prozor u koji ćete trebati upisati ime koje će biti vidljivo studentima kada se priključe pozivu.

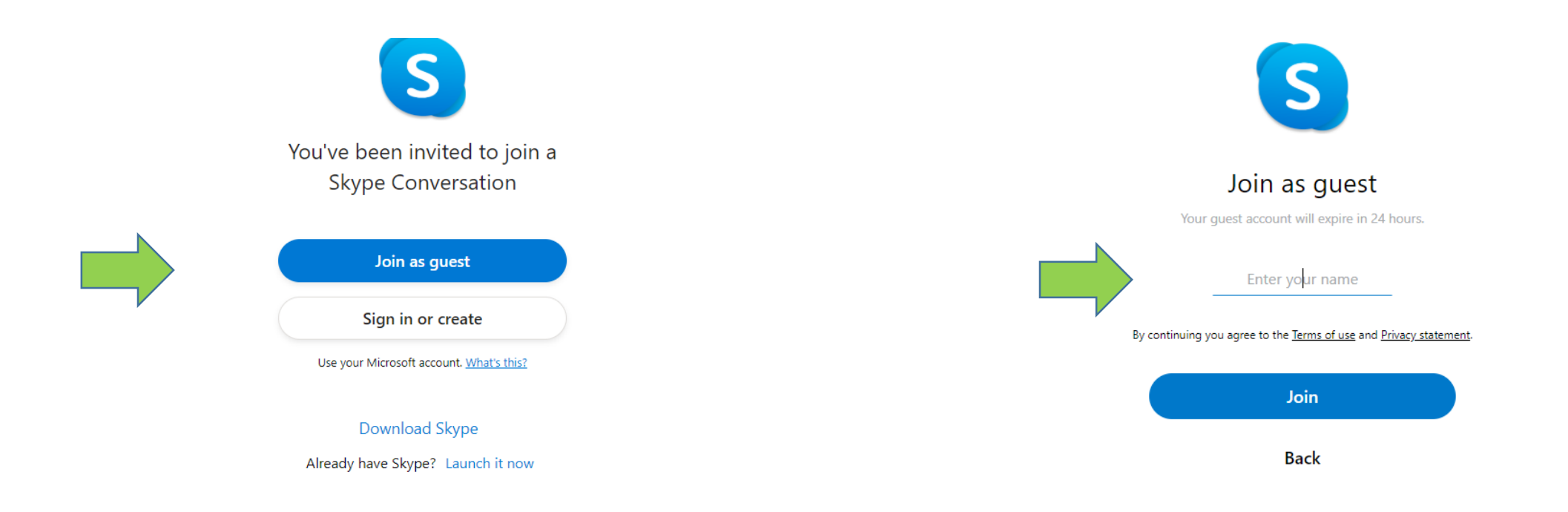

#### Kada se pridružite kao gost otvorit će se prozor u kojem će se odvijati poziv / nastava

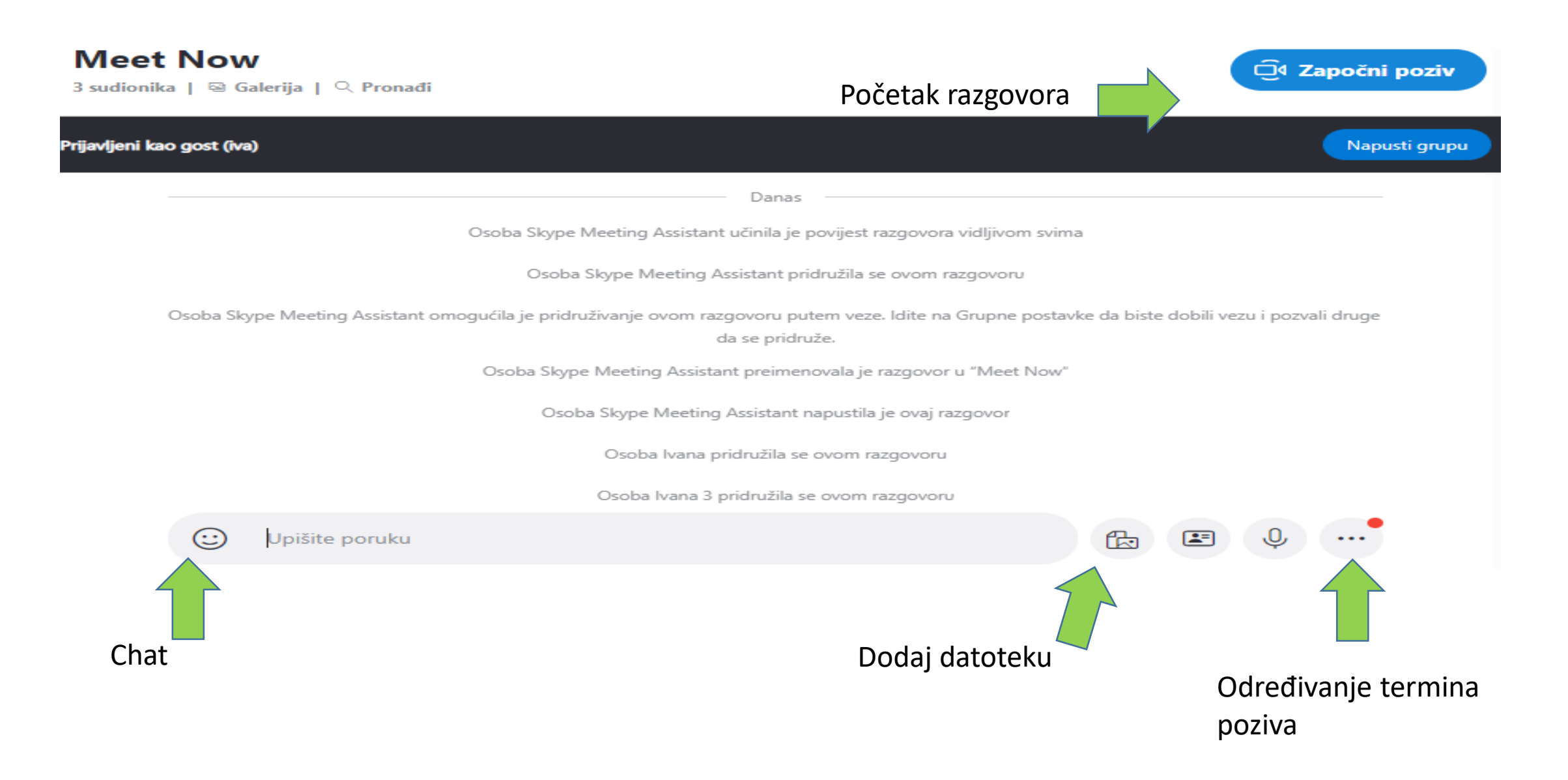

Skype – preuzimanje aplikacije

Preuzmite aplikaciju na svoje računalo ili mobilni uređaj

https://www.skype.com

## **Download Skype**

#### Skype for Desktop

Available for Windows, Mac OS X and Linux.

By downloading Skype, you accept Terms Of Use and Privacy & Cookies.

Get Skype for Windows 🛛 🗸

#### **Skype for Mobile**

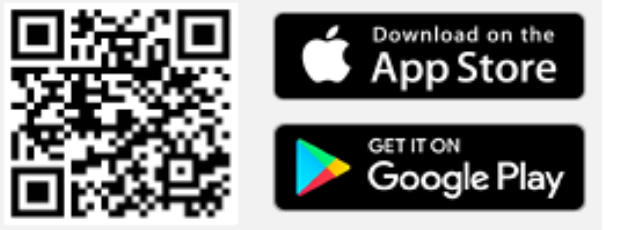

Available for Android and iPhone.

### Skype – putem aplikacije

Kada ste preuzeli aplikaciju možete kreirati poveznicu koju ćete poslati sudionicima poziva.

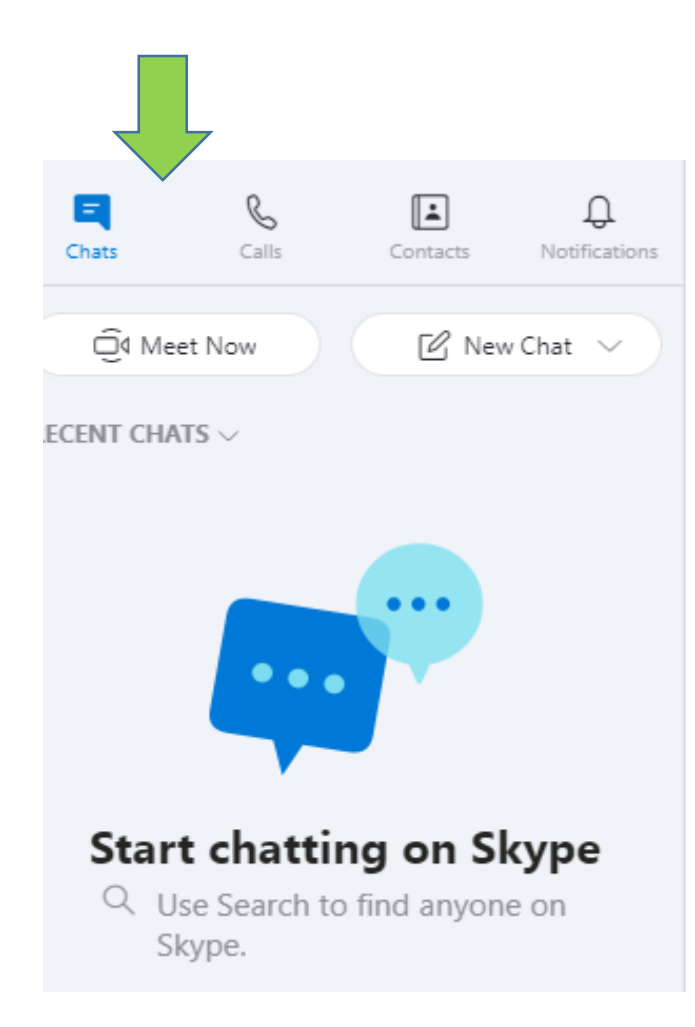

Klikom na *Meet Now* otvorit će se novi prozor u kojem će biti kreirana poveznica na Vaš poziv/nastavu koju ćete moći podjeliti izravno kroz Skype ili kopirati te podijeliti.

U istom prozoru možete započeti razgovor.

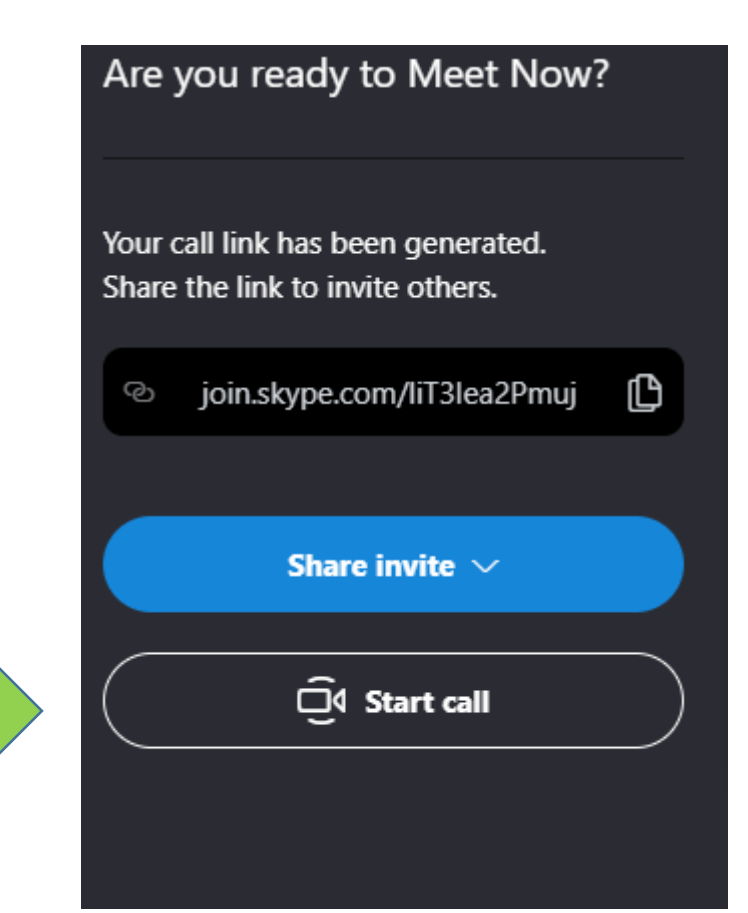

### Skype – putem aplikacije

Nakon što ste podijelili link svim željenim sudionicima poziva/nastave možete uspostaviti poziv *Start Call.* Kada uspostavite poziv otvorit će se novi prozor u kojem će se odvijati poziv.

U gornjem lijevom kutu možete pratiti koliko osoba se povezalo putem podijeljene poveznice.

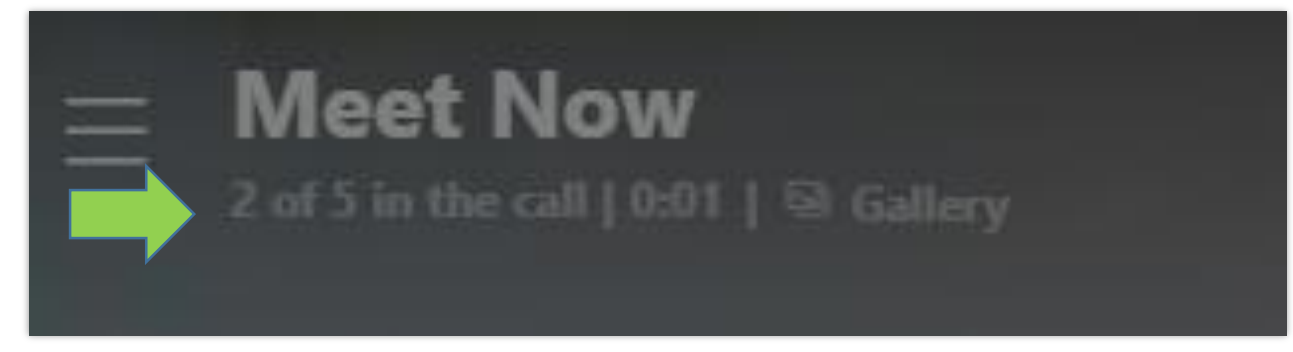

Kada je željeni broj osoba pristupio pozivu (spojio se putem poveznice) možete započeti razgovor sa svim sudionicima *RING ALL* ili sudionike pojedinačno pozivati klikom na znak slušalice.

| $\times$ 1 of 3 in the call     | °,       |
|---------------------------------|----------|
| Share a link for others to join |          |
| ON THIS CALL                    |          |
| IZ Ivana Zeljko                 | 0 ∽      |
| NOT ON THIS CALL                | RING ALL |
| St Stjepo                       | G        |
| TB Tihi Bilas                   | <i>₽</i> |

## Skype – putem aplikacije

Tijekom razgovora će se otvoriti nove mogućnosti

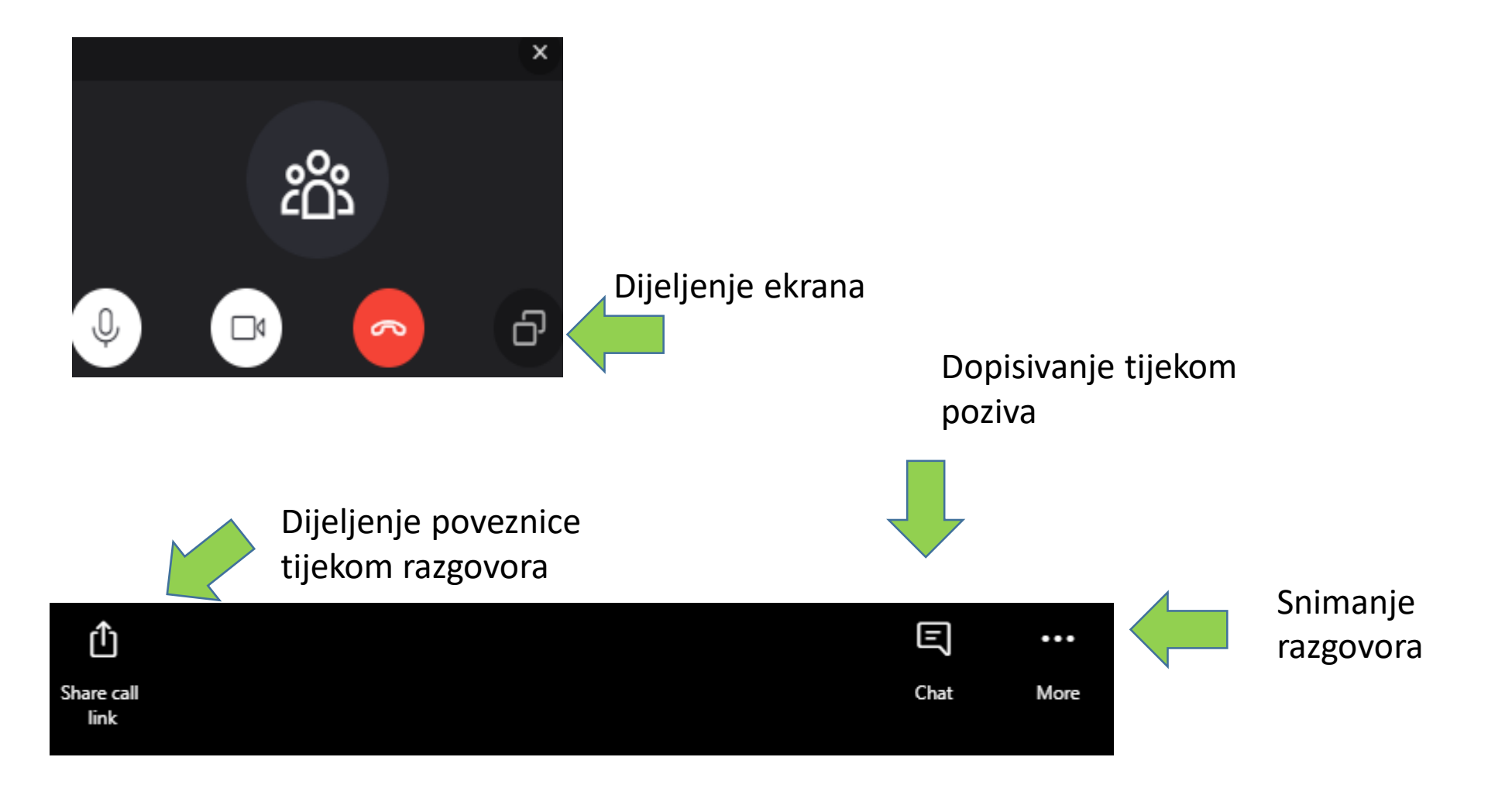